Qual2\_TREE - USER GUIDE -

#### INSTRUCTIONS FOR THE USE OF THE PROGRAM

## DISCLAIMER

From the legal point of view, it must be said that this software is intellectual property of the authors and is provided free on an "*as is*" basis without warranty of any kind, express or implied. Under no circumstances and under no legal theory, shall we be liable to any person for any indirect special, incidental, or consequential damages of any character including, without limitation, damages for loss of goodwill, work stoppage, malfunction or for any and all other damages or losses. If you do not completely agree with these terms, then you are asked to not use the software.

#### ACRONYMS

The acronyms in the following table are used throughout this document:

| SFDN | space filling drainage network, i.e., the connected set of steepest directions theoretically |
|------|----------------------------------------------------------------------------------------------|
|      | followed by runoff                                                                           |
| CN   | channel network: a subset of the SFDN                                                        |
| DEM  | a data set (here a file in ASCII raster format) containing the "depitted" terrain elevation, |
|      | from which the SFDN and the CN are computed.                                                 |
| Q2T  | the name of the program (Qual_2_Tree)                                                        |

## **PROGRAM INSTALLATION**

The compressed file *Q2T.zip* contains the files needed for running the code in a *WINDOWS* environment, along with 3 *DEMs* (with extension.grd: see below), which are the test cases presented in the paper.

The user should either uncompress the file at the root of a C disk or uncompress the file at any other directory of a disk

In the first case, a directory called Q2T is created and the program is ready to use, by clicking on the *Q2T.exe* icon inside that directory.

In the second case, the user has to modify the 2 paths within the text file named *"list\_of\_directories"*, as suggested in the following lines:

| 1 | Let us suppose that the files have been uncompressed within the directory                                                                                                    |  |
|---|----------------------------------------------------------------------------------------------------|--|
|   | $D:\programs\dummyname2\water_quality\Q2T\$                                                                                                    |  |
|   | (in general we recommend not to use a path longer than 120 characters).<br>In this directory you will find these data                                                                                                    |  |
|   | in out Iist_of_directories Ø2T                                                                                                    |  |
|   | Q2T.exe is the executable file and <i>list_of_directories</i> is an ASCII file with the names of two sub directories, necessary for the input-output operation of the program. The input file will be contained in the "in" sub-directory and the results of the water-quality computations will be in the "output" sub-directory. Some intermediate files containing geomorphological information are created by the program and written in the "in" sub-directory. |  |
|   | the program and written in the "in" sub-directory.                                                                                                    |  |

| 2 | Using a text editor, open the file <i>list_of_directories</i> and change the default paths    |  |
|---|-----------------------------------------------------------------------------------------------|--|
|   | C:\Q2T\in<br>C:\Q2T\out<br>with                                                               |  |
|   | D:\programs\dummyname2\water_quality\Q2T\\in<br>D:\programs\dummyname2\water_quality\Q2T\\out |  |

That's all. No other operation is needed for the installation. The program is now ready to use, by clicking on the *Q2T.exe* icon. In order to use the program, please have a look at the following pages and then refer directly to the test cases. The program is very simple to use.

## FORMAT OF INPUT DEM FILES

The program works on ASCII DEM files, written according to the non-proprietary ARC/INFO ASCII GRID format, with *grd* extension. See the *.grd* files provided as test case or read <u>http://en.wikipedia.org/wiki/Esri\_grid</u>.

It is fundamental that

- 1) the DEM has already been depitted, i.e., that a connected path with positive slopes already exists joining the cells of the DEM to the basin outlet.
- 2) the basin outlet must be located along the outer boundary of the basin (not necessarily of the DEM!).

## **PROGRAM LIMITATIONS**

The program can operate on DEM with number of rows and columns up to 1500 x 1500. The program was written in DELPHI and was tested under WINDOWS 7, WINDOWS 8 and WINDOWS 10 OS.

Please, note that this program has been written for scientific and technical use only. Starting from an original version, this program has been tested and made as much user-friendly as possible. However, some details could certainly be improved by professional programmers who are not the Authors of the paper. For instance, we couldn't program the dynamic zooming of the panels, but we don't think this is a real limitation.

## PROGRAM USE AND TUTORIALS

The program is provided along with 3 separate short stand-alone tutorials, by which the user can understand how the program works and what are the available options. Tutorials 1, 2 and 3 make reference to the test cases discussed in the paper.

The use of the code is straightforward. In the following, the '.' is used to indicate the decimal place and groups of thousands are not separated. This is the type of convention used throughout this manual. There are 7 main options that are here presented in a visual way and explored in the tutorials.

| R | 22_Tree -Model for Space-Distributed Assessment of River Water Quality   | IN/OUT:                                      |
|---|--------------------------------------------------------------------------|----------------------------------------------|
|   | In/Out Drainage Networks Local Data WaterQuality Computations            | 1 is used for the                            |
|   | Selec and Visualize DEM                                                  | selection and the                            |
|   |                                                                          | visualization of the                         |
|   |                                                                          | DEM on the screen                            |
| C | 💋 Q2_Tree -Model for Space-Distributed Assessment of River Water Quality | DRAINAGE                                     |
|   | In/Out Drainage Networks Local Data WaterQuality Computations            | NETWORKS                                     |
|   | 1 Compute SEDN and CN                                                    | Commend 1 for de                             |
|   | 3 Show CN                                                                | Commana 1 jinas                              |
|   |                                                                          | watershed and                                |
|   |                                                                          | activates the                                |
|   |                                                                          | computation of the                           |
|   |                                                                          | SFDN and CN.                                 |
|   |                                                                          | Command 2 shows                              |
|   |                                                                          | Ine identified CN                            |
| D | Q2_Tree -Model for Space-Distributed Assessment of River Water Quality   | LUCAL DATA                                   |
|   | In/Out Drainage Networks Local Data WaterQuality Computations            | Command 1 is used                            |
|   | 1 Info xyz                                                               | to browse the DEM                            |
|   | 7 Find cell                                                              | elevations in the                            |
|   |                                                                          | neighbourhood of a                           |
|   |                                                                          | Command 2 is used                            |
|   |                                                                          | to find the location                         |
|   |                                                                          | of a cell on the                             |
|   |                                                                          | basis of its                                 |
|   |                                                                          | coordinates (matrix                          |
|   |                                                                          | or geographic)                               |
| E | Q2_Iree -Model for Space-Distributed Assessment of River Water Quality - | COMPUTATIONS                                 |
|   | In/Out Drainage Networks Local Data WaterQuality Computations            | com chinorys                                 |
|   | 1 Read Pollutants file                                                   | Command 1 is used                            |
|   | 2 Generate default file of parameters                                    | to read the user-                            |
|   | 3 Compute Water Quality                                                  | defined list of                              |
|   | 4 Output variables selection                                             | pollutant sources                            |
|   | 5 Show graph                                                             | diversions.                                  |
|   |                                                                          | Command 2                                    |
|   |                                                                          | generates the list of                        |
|   |                                                                          | parameters used by                           |
|   |                                                                          | the solver                                   |
|   |                                                                          | <i>Commana</i> 5 solves the equations of the |
|   |                                                                          | model                                        |
|   |                                                                          | Command 4 allows                             |
|   |                                                                          | the selection of the                         |
|   |                                                                          | quantities to be                             |
|   |                                                                          | written on the                               |
|   |                                                                          | print-out of the                             |
|   |                                                                          | Command 5 shows                              |
|   |                                                                          | the x-y graphs for                           |
|   |                                                                          | the 6 variables                              |

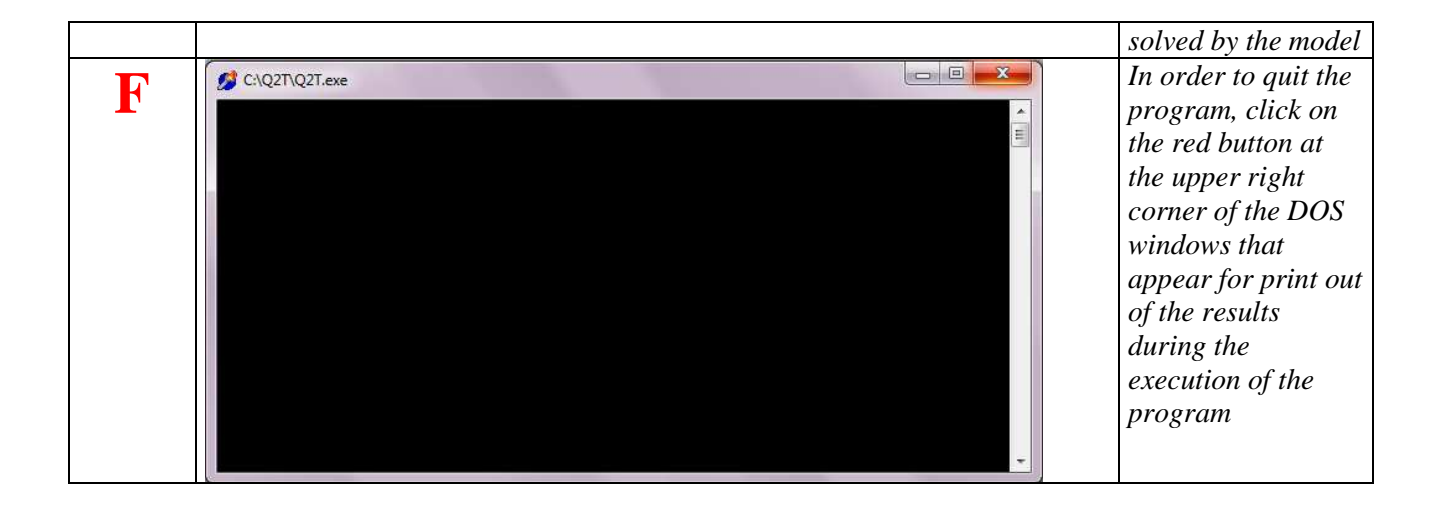

# LIST OF OUTPUT FILES

During the pre-processing of the DEM, several ASCII files are written on disk. These files allow a complete description of the SFDN and CN of the watershed (files with extension *1sf*, *2sf*, *1dr* and *2dr*). Finally, during the Water Quality Computation process, the files containing the results along the selected subset of the CN are both in a format directly readable by MATLAB and as a text file with explicative captions (files with extension *out*).

| directory | name and extension          | content                                                                                                    |
|-----------|-----------------------------|----------------------------------------------------------------------------------------------------|
|           |                             |                                                                                                    |
| out       | namefile.1sf,               | complete topological description of the SFDN                                                                                                    |
| out       | namejue.251                 | complete tenclogical description of the CN                                                                                                    |
| oui       | namefile.2dr                | complete topological description of the Civ                                                                                                    |
| in        | namefile.esp                | These two files are needed for the shading of the watershed                                                                                                    |
|           | namefile.rad                | relief during the DEM visualization phase.                                                                                                    |
| out       | namefile+row_col.out        | This file is an ASCII file containing all the data required by the user with Command 4 of panel E above (in the following, E.4).                                                                                                    |
|           |                             | <i>row</i> and <i>col</i> are the number of the row and of the column in<br>the DEM of the initial point of the selected path along the CN<br>for the variables printout.                                                                                                    |
|           |                             | The format of this file is explained in the following                                                                                                    |
| out       | <i>namefile+MATLAB</i> .out | This file is an ASCII file containing all the data required by<br>the user with Command 4 of panel E above (in the following,<br>E.4). The file has the same informative content of the<br>previous one but does not contain any explicative label, so<br>that it can be easily read by any visualization program.<br>A possible set of reading instructions for MATLAB are<br>provided in the following |
| out       | namefile.wqp                | This file is an ASCII file created for internal use by the<br>program. For each point along the selected CN, it contains all<br>the preliminary data needed for the use of the solver. The<br>format of this file is explained in the following                                                                                                    |

# FORMAT OF SOME OUTPUT FILES

| Command 4 of panel E above (in the following, E.4). Accordingly, the<br>format of this file can vary if only some variables are required. In the<br>following we will make reference to the case that all the variables have<br>been selected by the user to be written on the file.<br>The files contains the data starting from the point selected by the user on<br>the CN (row and col are the number of the row and of the column in the<br>DEM of the initial point), down to the watershed outlet.At the beginning of the file there is a list of the variables:<br>1 north [m]<br>2 east [m]<br>3 distance [km]<br>4 z [m]3 distance [km]<br>4 z [m]4 z [m]<br>5 Q [m^3/sk]<br>6 Area [m^2]<br>7 slope [m/m]<br>8 width [m]<br>9 Ks [m(I/3)%]<br>10 T of water along the river [°C]<br>11 Y [m]<br>12 U [m/s]<br>13 tao [Pa]<br>14 Rair_coeff [-]<br>15 Ox. Satur. [mg/L]<br>16 CBOD [mg/L]<br>17 Norg [mg/L]<br>18 NH4 [mg/L]<br>19 NO3 [mg/L]<br>19 NO3 [mg/L]<br>21 SOD [mg/L]<br>22 # of discharge points upstream of current station<br>23 dr of transit between local cell and the following<br>24 T of air [°C]<br>25 T of contribution q [°C]<br>26 Sont Wave [W/m2]<br>27 Sensible Heat [W/m2]<br>28 Sensible Heat [W/m2]<br>29 Latent Heat [W/m2]<br>29 Latent Heat [W/m2]<br>29 Sensible Heat [W/m2]<br>20 Sensible Heat [W/m2]<br>20 Sensible Heat [W/m2]<br>20 Sensible Heat [W/m2]<br>21 After the last line of this matrix, a list of the parameters used in the<br>required, the file will look like<br>1 2 5<br>5128780.000 1619340.000 0.1092<br><br>After the last line of this matrix, a list of the parameters used in the<br>required. is listed in the the corresponding<br>identificative neurone, is listed                                                                                                    | namefile+row_col.out | This file is an ASCII file containing all the data required by the user with                                                    |
|----------------------------------------------------------------------------------------------------|----------------------|----------------------------------------------------------------------------------------------------|
| format of this file can vary if only some variables are required. In the<br>following we will make reference to the case that all the variables have<br>been selected by the user to be written on the file.<br>The files contains the data starting from the point selected by the user on<br>the CN ( <i>row</i> and <i>col</i> are the number of the row and of the column in the<br>DEM of the initial point), down to the watershed oulde.<br>At the beginning of the file there is a list of the variables:<br>1 north [m]<br>2 east [m]<br>3 distance [km]<br>4 z [m]<br>5 Q [m <sup>3</sup> /s]<br>6 Area [m <sup>2</sup> /2]<br>7 slope [m <sup>/</sup> m]<br>8 width [m]<br>9 Ks [m(1/3)/s]<br>10 T of water along the river [°C]<br>11 Y [m]<br>12 U [m/s]<br>13 tao [Pa]<br>14 Rair_coeff. [-]<br>15 OX. Satur. [mg/L]<br>16 CBOD [mg/L]<br>17 Norg [mg/L]<br>18 NNH (mg/L]<br>19 NO3 [mg/L]<br>20 DO [mg/L]<br>21 SOD [g/(m2)/day]<br>22 # of discharge points upstream of current station<br>23 dt of transit between local cell and the following<br>24 T of air [°C]<br>25 T of contribution q [°C]<br>26 Short Wave [W/m2]<br>27 Long Wave [W/m2]<br>28 Sensible Heat [W/m2]<br>29 Latent Heat [W/m2]<br>29 Latent Heat [W/m2]<br>20 Dig/ [along 0 display]<br>20 These data are then listed in matrix format listed under the corresponding<br>identificative number. For instance, if only the north, east and Q have been<br>required, the file will look like<br>1 2 2 5<br>5128780.000 1619340.000 0.1092<br><br>After the last line of this matrix, a list of the parameters used in the<br>robuing of the ensurtions is listed.                                                                                                    | <b>v</b> _           | Command 4 of panel E above (in the following, E.4). Accordingly, the                                                            |
| following we will make reference to the case that all the variables have<br>been selected by the user to be written on the file.<br>The files contains the data starting from the point selected by the user on<br>the CN (row and col are the number of the row and of the column in the<br>DEM of the initial point), down to the watershed outlet.<br>At the beginning of the file there is a list of the variables:<br>1 north [m]<br>2 east [m]<br>3 distance [km]<br>4 z [m]<br>5 Q [m <sup>4</sup> 3/s]<br>6 Area [m <sup>2</sup> 2]<br>7 slope [m/m]<br>8 width [m]<br>9 Ks [m(1/3)/s]<br>10 T of water along the river [°C]<br>11 Y [m]<br>12 U [m/s]<br>13 tao [Pa]<br>14 Rair_coeff. [-1]<br>15 OX. Statur. [mg/L]<br>16 CBOD [mg/L]<br>17 Norg [mg/L]<br>18 NH4 [mg/L]<br>19 NO3 [mg/L]<br>20 DO [mg/L]<br>21 SOD [g/(m2)/day]<br>22 # of discharge points upstream of current station<br>23 dt of transit between local cell and the following<br>24 T of air [°C]<br>25 T of contribution q [°C]<br>26 Short Wave [W/m2]<br>29 Latent Heat [W/m2]<br>29 Latent Heat [W/m2]<br>29 Latent Heat [W/m2]<br>20 DO [19340.000 0.1085<br>5128780.000 1619340.000 0.1092<br><br>After the last line of this matrix, a list of the parameters used in the<br>robuse of the equations is listed.                                                                                                    |                      | format of this file can vary if only some variables are required. In the                                                        |
| been selected by the user to be written on the file.<br>The files contains the data starting from the point selected by the user on<br>the CN ( <i>row</i> and <i>col</i> are the number of the row and of the column in the<br>DEM of the initial point), down to the watershed outlet.<br>At the beginning of the file there is a list of the variables:<br>1 north [m]<br>2 east [m]<br>3 distance [km]<br>4 z [m]<br>5 Q [m <sup>3</sup> /s]<br>6 Area [m <sup>2</sup> 2]<br>7 slope [m/m]<br>8 width [m]<br>9 Ks [m(1/3)/s]<br>10 T of water along the river [°C]<br>11 Y [m]<br>12 U [m/s]<br>13 tao [Pa]<br>14 Rair_coeff. [-]<br>15 Ox. Satur. [mg/L]<br>16 CBOD [mg/L]<br>17 Norg [mg/L]<br>18 NH4 [mg/L]<br>19 NO3 [mg/L]<br>20 DO [mg/L]<br>21 SOD [g/(m2)/day]<br>22 # of discharge points upstream of current station<br>23 di of transit between local cell and the following<br>24 T of air [°C]<br>25 T of contribution q [°C]<br>26 Short Wave [W/m2]<br>27 Long Wave [W/m2]<br>28 Sensible Heat [W/m2]<br>29 Latent Heat [W/m2]<br>20 These data are then listed in matrix format listed under the corresponding<br>identificative number. For instance, if only the north, east and Q have been<br>required, the file will look like<br>1 2 5<br>5128940.000 1619340.000 0.1085<br>5128780.000 1619340.000 0.1092<br><br>After the last line of this matrix, a list of the parameters used in the<br>robusto eff becomptione is listed.                                                                                                    |                      | following we will make reference to the case that all the variables have                                                        |
| The files contains the data starting from the point selected by the user on<br>the CN (row and col are the number of the row and of the column in the<br>DEM of the initial point), down to the watershed outlet.<br>At the beginning of the file there is a list of the variables:<br>1 north [m]<br>2 east [m]<br>3 distance [km]<br>4 $z$ [m]<br>5 Q [m <sup>-3</sup> /s]<br>6 Area [m <sup>2</sup> /2]<br>7 slope [m/m]<br>8 width [m]<br>9 Ks [m(1/3)/s]<br>10 T of water along the river [°C]<br>11 Y [m]<br>12 U [m/s]<br>13 tao [Pa]<br>14 Rair_coeff. [-]<br>15 OX. Satur. [mg/L]<br>16 CBOD [mg/L]<br>17 Norg [mg/L]<br>18 NH4 [mg/L]<br>19 NO3 [mg/L]<br>20 DO [mg/L]<br>21 SOD [g/(m2)/day]<br>22 # of discharge points upstream of current station<br>23 dr di transit between local cell and the following<br>24 T of air [°C]<br>25 T of contribution q [°C]<br>26 Short Wave [W/m2]<br>27 Long Wave [W/m2]<br>29 Latent Heat [W/m2]<br>20 These data are then listed in matrix format listed under the corresponding<br>identificative number. For instance, if only the north, east and Q have been<br>required, the file will look like<br>1 2 5<br>5128940.000 1619340.000 0.1085<br>5128780.000 1619340.000 0.1085                                                                                                    |                      | been selected by the user to be written on the file                                                                             |
| the line contains of the data matrix form the point sector by the set of the DEM of the initial point), down to the watershed outlet.<br>At the beginning of the file there is a list of the variables:<br>1 north [m]<br>2 east [m]<br>3 distance [km]<br>4 z [m]<br>5 Q [m <sup>2</sup> /s]<br>6 Area [m <sup>2</sup> ]<br>7 slope [m/m]<br>8 width [m]<br>9 Ks [m(1/3)/s]<br>10 T of water along the river [°C]<br>11 Y [m]<br>12 U [m/s]<br>13 tao [Pa]<br>14 Rair_coeff. [-]<br>15 Ox. Satur. [mg/L]<br>16 CBOD [mg/L]<br>17 Norg [mg/L]<br>18 NH4 [mg/L]<br>19 NO3 [mg/L]<br>20 DD [mg/L]<br>21 SOD [g/(m2)/day]<br>22 # of discharge points upstream of current station<br>23 dt of transit between local cell and the following<br>24 T of air [°C]<br>25 T of contribution q [°C]<br>26 Short Wave [W/m2]<br>27 Long Wave [W/m2]<br>29 Latent Heat [W/m2]<br>20 Lottent Heat Tey in the area the parameters used in the reduction in the reduction is between in the reduction in the reduction in the reduction in the reduction is between inclusion in the reduction in the reduction in the reduction is between inclusion in the reduction in the reduction is between inclusion in the reduction in the reduction is between inclusion in the reduction is between inclusion in the reduction is between inclusion in the reduction is between inclusion in the reduction is between inclusion in the reduction is between inclusion in the reduction is between inclusion in the reduction is between inclusion is between inclusion in the reduction is between inclusion in the reduction in the reduction is between inclusion in the reduction in the reduction is between inclusion in the reduction in the reduction is between inclusion in the reduction is between inclusion in the reduction is |                      | The files contains the data starting from the point selected by the user on                                                     |
| DEM of the initial point), down to the watershed outlet.<br>At the beginning of the file there is a list of the variables:<br>1 north [m]<br>2 east [m]<br>3 distance [km]<br>4 z [m]<br>5 Q [m <sup>3</sup> / <sub>8</sub> ]<br>6 Area [m <sup>2</sup> 2]<br>7 slope [m/m]<br>8 width [m]<br>9 Ks [m(1/3)/s]<br>10 T of water along the river [°C]<br>11 Y [m]<br>12 U [m/s]<br>13 tao [Pa]<br>14 Rair_coeff. [-]<br>15 Ox. Satur. [mg/L]<br>16 CBOD [mg/L]<br>17 Norg [mg/L]<br>18 NH4 [mg/L]<br>19 NO3 [mg/L]<br>20 DO [mg/L]<br>21 SOD [g/(m2)/day]<br>22 # of discharge points upstream of current station<br>23 dt of transit between local cell and the following<br>24 T of air [°C]<br>25 T of contribution q [°C]<br>26 Short Wave [W/m2]<br>27 Long Wave [W/m2]<br>29 Latent Heat [W/m2]<br>20 These data are then listed in matrix format listed under the corresponding<br>identificative number. For instance, if only the north, east and Q have been<br>required, the file will look like<br>1 2 5<br>5128940.000 1619340.000 0.1085<br>5128780.000 1619340.000 0.1092<br>                                                                                                    |                      | the CN (row and col are the number of the row and of the column in the                                                          |
| Derive the limit pointy, town to the watershed offict.At the beginning of the file there is a list of the variables:112east [m]3distance [km]4 $z$ [m]5Q [m <sup>3</sup> /s]6Area [m^2]78 loop [m/m]8width [m]9Ks [m(1/3)/s]1010710711Y [m]121314Rair_coeff. [-]1505. Satur. [mg/L]16CBOD [mg/L]1718NH4 [mg/L]1910201112131414151516171817181819191011111112131414151515151512161617171819191010111112131414151515151516 <tr< th=""><th></th><th>DEM of the initial point) down to the watershed outlet</th></tr<>                                                                                                    |                      | DEM of the initial point) down to the watershed outlet                                                                          |
| At the beginning of the file there is a list of the variables:<br>1 north [m]<br>2 east [m]<br>3 distance [km]<br>4 $z$ [m]<br>5 $Q$ [m <sup>3</sup> /s]<br>6 Area [m <sup>2</sup> ]<br>7 slope [m/m]<br>8 width [m]<br>9 Ks [m(/3)/s]<br>10 T of water along the river [°C]<br>11 Y [m]<br>12 U [m/s]<br>13 tao [Pa]<br>14 Rair_coeff. [-]<br>15 Ox. Satur. [mg/L]<br>16 CBOD [mg/L]<br>17 Norg [mg/L]<br>18 NH4 [mg/L]<br>19 NO3 [mg/L]<br>20 DO [mg/L]<br>21 SOD [g/m2/Jay]<br>22 # of discharge points upstream of current station<br>23 dt of transit between local cell and the following<br>24 T of air [°C]<br>25 T of contribution q [°C]<br>26 Short Wave [W/m2]<br>27 Long Wave [W/m2]<br>28 Sensible Heat [W/m2]<br>29 Latent Heat [W/m2]<br>29 Latent Heat [W/m2]<br>21 These data are then listed in matrix format listed under the corresponding<br>identificative number. For instance, if only the north, east and Q have been<br>required, the file will look like<br>1 2 5<br>5128940.000 1619340.000 0.1085<br>5128780.000 1619340.000 0.1092<br><br>After the last line of this matrix, a list of the parameters used in the<br>reduring of the accurations in listed in the rearest station the station the station the station the station the station the station the station the station (19340.000 0.1092)<br>                                                                                                    |                      | DEW of the initial point), down to the watershed outlet.                                                                        |
| 1 north [m]<br>2 east [m]<br>3 distance [km]<br>4 $z$ [m]<br>5 Q [m'3/s]<br>6 Area [m'2]<br>7 slope [m/m]<br>8 width [m]<br>9 Ks [m(1/3)/s]<br>10 T of water along the river [°C]<br>11 Y [m]<br>12 U [m/s]<br>13 tao [Pa]<br>14 Rair_coeff. [-]<br>15 Ox. Satur. [mg/L]<br>16 CBOD [mg/L]<br>17 Norg [mg/L]<br>18 NH4 [mg/L]<br>19 NO3 [mg/L]<br>20 DO [mg/L]<br>21 SOD [g/(m2)/day]<br>22 # of discharge points upstream of current station<br>23 dt of transit between local cell and the following<br>24 T of air [°C]<br>25 T of contribution q [°C]<br>26 Short Wave [W/m2]<br>27 Long Wave [W/m2]<br>28 Sensible Heat [W/m2]<br>29 Latent Heat [W/m2]<br>20 These data are then listed in matrix format listed under the corresponding<br>identificative number. For instance, if only the north, east and Q have been<br>required, the file will look like<br>1 2 5<br>5128940.000 1619340.000 0.1085<br>5128780.000 1619340.000 0.1092<br><br>After the last line of this matrix, a list of the parameters used in the<br>robution of the acupations is listed                                                                                                    |                      | At the beginning of the file there is a list of the variables:                                                                  |
| 2 east [m]<br>3 distance [km]<br>4 $z$ [m]<br>5 $Q$ [m <sup>3</sup> /3/s]<br>6 Area [m <sup>2</sup> ]<br>7 slope [m/m]<br>8 width [m]<br>9 Ks [m(1/3)/s]<br>10 T of water along the river [°C]<br>11 Y [m]<br>12 U [m/s]<br>13 tao [Pa]<br>14 Rair_coeff. [-]<br>15 Ox. Satur. [mg/L]<br>16 CBOD [mg/L]<br>17 Norg [mg/L]<br>18 NH4 [mg/L]<br>19 NO3 [mg/L]<br>20 DO [mg/L]<br>21 SOD [g/(m2)/day]<br>22 # of discharge points upstream of current station<br>3 dt of transit between local cell and the following<br>24 T of air [°C]<br>25 T of contribution q [°C]<br>26 Short Wave [W/m2]<br>27 Long Wave [W/m2]<br>28 Sensible Heat [W/m2]<br>29 Latent Heat [W/m2]<br>20 These data are then listed in matrix format listed under the corresponding<br>identificative number. For instance, if only the north, east and Q have been<br>required, the file will look like<br>1 2 5<br>5128940.000 1619340.000 0.1085<br>5128780.000 1619340.000 0.1092<br><br>After the last line of this matrix, a list of the parameters used in the<br>robution of the acuutions is listed                                                                                                    |                      | 1 north [m]                                                                                                    |
| 3 distance [km]<br>4 $z [m]$<br>5 $Q [m^3/s]$<br>6 $Area [m^2]$<br>7 $slope [m/m]$<br>8 width [m]<br>9 $Ks [m(1/3)/s]$<br>10 T of water along the river [°C]<br>11 $Y [m]$<br>12 $U [m/s]$<br>13 $tao [Pa]$<br>14 $Rair\_coeff. [-]$<br>15 $Ox. Satur. [mg/L]$<br>16 $CBOD [mg/L]$<br>17 $Norg [mg/L]$<br>18 $NH4 [mg/L]$<br>19 $NO3 [mg/L]$<br>20 $DO [mg/L]$<br>21 $SOD [g/(m2)/day]$<br>22 # of discharge points upstream of current station<br>23 $dt of transit between local cell and the following 24 T of air [°C] 25 T of contribution q [°C] 26 Short Wave [W/m2] 27 Long Wave [W/m2] 28 Sensible Heat [W/m2] 29 Latent Heat [W/m2] 29 Latent Heat [W/m2] 20 These data are then listed in matrix format listed under the corresponding identificative number. For instance, if only the north, east and Q have been required, the file will look like 1 2 5 5128940.000 1619340.000 0.1085 5128780.000 1619340.000 0.1092 After the last line of this matrix, a list of the parameters used in the robution of the acuutions is listed$                                                                                                    |                      | 2 east [m]                                                                                                    |
| 4 $z$ [m]<br>5 $Q$ [m <sup>A</sup> 3/s]<br>6 $Area$ [m <sup>2</sup> 2]<br>7 $slope$ [m/m]<br>8 $width$ [m]<br>9 $Ks$ [m(1/3)/s]<br>10 T of water along the river [°C]<br>11 Y [m]<br>12 U [m/s]<br>13 $tao$ [Pa]<br>14 $Raircoeff. [-]$<br>15 $Ox. Satur. [mg/L]$<br>16 $CBOD$ [mg/L]<br>17 $Norg$ [mg/L]<br>18 $NH4$ [mg/L]<br>19 $NO3$ [mg/L]<br>20 $DO$ [mg/L]<br>21 $SOD$ [g/(m2)/day]<br>22 # of discharge points upstream of current station<br>23 $dt$ of transit between local cell and the following<br>24 T of air [°C]<br>25 T of contribution q [°C]<br>26 Short Wave [W/m2]<br>27 $Long$ Wave [W/m2]<br>28 Sensible Heat [W/m2]<br>29 Latent Heat [W/m2]<br>29 Latent Heat [W/m2]<br>29 These data are then listed in matrix format listed under the corresponding<br>24 $I = 2 - 5$<br>5128940.000 1619340.000 0.1085<br>5128780.000 1619340.000 0.1092<br><br>After the last line of this matrix, a list of the parameters used in the<br>reduction of the anoutions is listed                                                                                                    |                      | 3 distance [km]                                                                                                    |
| 5 Q [m <sup>4</sup> 3/s]<br>6 Area [m <sup>4</sup> 2]<br>7 slope [m/m]<br>8 width [m]<br>9 Ks [m(1/3)/s]<br>10 T of water along the river [°C]<br>11 Y [m]<br>12 U [m's]<br>13 tao [Pa]<br>14 Rair_coeff. [-]<br>15 Ox. Satur. [mg/L]<br>16 CBOD [mg/L]<br>17 Norg [mg/L]<br>18 NH4 [mg/L]<br>19 NO3 [mg/L]<br>20 DO [mg/L]<br>21 SOD [g/(m <sup>2</sup> )/day]<br>22 # of discharge points upstream of current station<br>23 dt of transit between local cell and the following<br>24 T of air [°C]<br>25 T of contribution q [°C]<br>26 Short Wave [W/m2]<br>27 Long Wave [W/m2]<br>28 Sensible Heat [W/m2]<br>29 Latent Heat [W/m2]<br>29 Latent Heat [W/m2]<br>29 These data are then listed in matrix format listed under the corresponding<br>identificative number. For instance, if only the north, east and Q have been<br>required, the file will look like<br>1 2 5<br>5128940.000 1619340.000 0.1085<br>5128780.000 1619340.000 0.1092<br><br>After the last line of this matrix, a list of the parameters used in the<br>reduction of the anoutions is listed                                                                                                    |                      | $\frac{3}{4}$ z [m]                                                                                                    |
| 5 $G(III 351)$<br>6 Area $[m^2]$<br>7 $slope [m/m]$<br>8 width [m]<br>9 Ks $[m(1/3)/s]$<br>10 T of water along the river [°C]<br>11 Y [m]<br>12 U [m/s]<br>13 tao [Pa]<br>14 Rair_coeff. [-]<br>15 Ox. Satur. [mg/L]<br>16 CBOD [mg/L]<br>17 Norg [mg/L]<br>18 NH4 [mg/L]<br>19 NO3 [mg/L]<br>20 DO [mg/L]<br>21 SOD [g/(m2)/day]<br>22 # of discharge points upstream of current station<br>23 dt of transit between local cell and the following<br>24 T of air [°C]<br>25 T of contribution q [°C]<br>26 Short Wave [W/m2]<br>27 Long Wave [W/m2]<br>28 Sensible Heat [W/m2]<br>29 Latent Heat [W/m2]<br>29 These data are then listed in matrix format listed under the corresponding<br>identificative number. For instance, if only the north, east and Q have been<br>required, the file will look like<br>1 2 5<br>5128940.000 1619340.000 0.1085<br>5128780.000 1619340.000 0.1092<br><br>After the last line of this matrix, a list of the parameters used in the<br>reduction of the anoutions is listed                                                                                                    |                      | $\begin{array}{c} 4 \\ 5 \\ 0 \\ [m \\ 2/a] \end{array}$                                                                        |
| 7 Stope [m/m]<br>8 width [m]<br>9 Ks [m(1/3)/s]<br>10 T of water along the river [°C]<br>11 Y [m]<br>12 U [m/s]<br>13 tao [Pa]<br>14 Rair_coeff. [-]<br>15 Ox. Satur. [mg/L]<br>16 CBOD [mg/L]<br>17 Norg [mg/L]<br>18 NH4 [mg/L]<br>20 DO [mg/L]<br>21 SOD [g/(m2)/day]<br>22 # of discharge points upstream of current station<br>23 dt of transit between local cell and the following<br>24 T of air [°C]<br>25 T of contribution q [°C]<br>26 Short Wave [W/m2]<br>27 Long Wave [W/m2]<br>28 Sensible Heat [W/m2]<br>29 Latent Heat [W/m2]<br>20 These data are then listed in matrix format listed under the corresponding<br>identificative number. For instance, if only the north, east and Q have been<br>required, the file will look like<br>1 2 5<br>5128940.000 1619340.000 0.1085<br>5128780.000 1619340.000 0.1092<br><br>After the last line of this matrix, a list of the parameters used in the<br>reduction of the equations is listed                                                                                                    |                      | $\begin{bmatrix} 5 & \sqrt{2} \\ \sqrt{2} \end{bmatrix}$                                                                        |
| 7 stope [m/n]<br>8 width [m]<br>9 Ks [m(1/3)/s]<br>10 T of water along the river [°C]<br>11 Y [m]<br>12 U [m/s]<br>13 tao [Pa]<br>14 Rair_coeff. [-]<br>15 Ox. Satur. [mg/L]<br>16 CBOD [mg/L]<br>17 Norg [mg/L]<br>18 NH4 [mg/L]<br>19 NO3 [mg/L]<br>20 DO [mg/L]<br>21 SOD [g/(m2)/day]<br>22 # of discharge points upstream of current station<br>23 dt of transit between local cell and the following<br>24 T of air [°C]<br>25 T of contribution q [°C]<br>26 Short Wave [W/m2]<br>27 Long Wave [W/m2]<br>28 Sensible Heat [W/m2]<br>29 Latent Heat [W/m2]<br>29 Latent Heat [W/m2]<br>21 These data are then listed in matrix format listed under the corresponding<br>identificative number. For instance, if only the north, east and Q have been<br>required, the file will look like<br>1 2 5<br>5128940.000 1619340.000 0.1085<br>5128780.000 1619340.000 0.1092<br><br>After the last line of this matrix, a list of the parameters used in the<br>reduction of the acuutions is listed                                                                                                    |                      | $\begin{array}{c} 0  \text{Area} \left[ \prod^{-2} \right] \\ 7  \text{share} \left[ \max \left( m \right) \right] \end{array}$ |
| 8 Width [m]<br>9 Ks [m(1/3)/s]<br>10 T of water along the river [°C]<br>11 Y [m]<br>12 U [m/s]<br>13 tao [Pa]<br>14 Rair_coeff. [-]<br>15 Ox. Satur. [mg/L]<br>16 CBOD [mg/L]<br>17 Norg [mg/L]<br>18 NH4 [mg/L]<br>19 NO3 [mg/L]<br>20 DO [mg/L]<br>21 SOD [g/(m2)/day]<br>22 # of discharge points upstream of current station<br>23 dt of transit between local cell and the following<br>24 T of air [°C]<br>25 T of contribution q [°C]<br>26 Short Wave [W/m2]<br>27 Long Wave [W/m2]<br>29 Latent Heat [W/m2]<br>29 Latent Heat [W/m2]<br>29 These data are then listed in matrix format listed under the corresponding<br>identificative number. For instance, if only the north, east and Q have been<br>required, the file will look like<br>1 2 5<br>5128940.000 1619340.000 0.1085<br>5128780.000 1619340.000 0.1092<br><br>After the last line of this matrix, a list of the parameters used in the<br>reduction of the accurations is listed                                                                                                    |                      | / slope [m/m]                                                                                                    |
| 9 Ks $[m(1/3)/s]$<br>10 T of water along the river [°C]<br>11 Y [m]<br>12 U [m/s]<br>13 tao [Pa]<br>14 Rair_coeff. [-]<br>15 Ox. Satur. [mg/L]<br>16 CBOD [mg/L]<br>17 Norg [mg/L]<br>18 NH4 [mg/L]<br>19 NO3 [mg/L]<br>20 DO [mg/L]<br>21 SOD [g/(m2)/day]<br>22 # of discharge points upstream of current station<br>23 dt of transit between local cell and the following<br>24 T of air [°C]<br>25 T of contribution q [°C]<br>26 Short Wave [W/m2]<br>27 Long Wave [W/m2]<br>28 Sensible Heat [W/m2]<br>29 Latent Heat [W/m2]<br>29 Latent Heat [W/m2]<br>These data are then listed in matrix format listed under the corresponding<br>identificative number. For instance, if only the north, east and Q have been<br>required, the file will look like<br>1 2 5<br>5128940.000 1619340.000 0.1085<br>5128780.000 1619340.000 0.1092<br><br>After the last line of this matrix, a list of the parameters used in the<br>reduition of the actuations is listed                                                                                                    |                      | 8 width $[m]$                                                                                                    |
| 10 F of water along the river [°C]<br>11 Y [m]<br>12 U [m/s]<br>13 tao [Pa]<br>14 Rair_coeff. [-]<br>15 Ox. Satur. [mg/L]<br>16 CBOD [mg/L]<br>17 Norg [mg/L]<br>18 NH4 [mg/L]<br>19 NO3 [mg/L]<br>20 DO [mg/L]<br>21 SOD [g/(m2)/day]<br>22 # of discharge points upstream of current station<br>23 dt of transit between local cell and the following<br>24 T of air [°C]<br>25 T of contribution q [°C]<br>26 Short Wave [W/m2]<br>27 Long Wave [W/m2]<br>28 Sensible Heat [W/m2]<br>29 Latent Heat [W/m2]<br>29 Latent Heat [W/m2]<br>These data are then listed in matrix format listed under the corresponding<br>identificative number. For instance, if only the north, east and Q have been<br>required, the file will look like<br>1 2 5<br>5128940.000 1619340.000 0.1085<br>5128780.000 1619340.000 0.1092<br><br>After the last line of this matrix, a list of the parameters used in the<br>reputien of the actuations is listed                                                                                                    |                      | 9 Ks $[m(1/3)/s]$                                                                                                    |
| 11 Y [m]<br>12 U [m/s]<br>13 tao [Pa]<br>14 Raircoeff. [-]<br>15 Ox. Satur. [mg/L]<br>16 CBOD [mg/L]<br>17 Norg [mg/L]<br>18 NH4 [mg/L]<br>19 NO3 [mg/L]<br>20 DO [mg/L]<br>21 SOD [g/(m2)/day]<br>22 # of discharge points upstream of current station<br>23 dt of transit between local cell and the following<br>24 T of air [°C]<br>25 T of contribution q [°C]<br>26 Short Wave [W/m2]<br>27 Long Wave [W/m2]<br>28 Sensible Heat [W/m2]<br>29 Latent Heat [W/m2]<br>29 These data are then listed in matrix format listed under the corresponding<br>identificative number. For instance, if only the north, east and Q have been<br>required, the file will look like<br>1 2 5<br>5128940.000 1619340.000 0.1085<br>5128780.000 1619340.000 0.1092<br><br>After the last line of this matrix, a list of the parameters used in the<br>required of the acutations is listed                                                                                                    |                      | 10 I of water along the river [°C]                                                                                              |
| 12 U [m/s]<br>13 tao [Pa]<br>14 Raircoeff. [-]<br>15 Ox. Satur. [mg/L]<br>16 CBOD [mg/L]<br>17 Norg [mg/L]<br>18 NH4 [mg/L]<br>19 NO3 [mg/L]<br>20 DO [mg/L]<br>21 SOD [g/(m2)/day]<br>22 # of discharge points upstream of current station<br>23 dt of transit between local cell and the following<br>24 T of air [°C]<br>25 T of contribution q [°C]<br>26 Short Wave [W/m2]<br>27 Long Wave [W/m2]<br>28 Sensible Heat [W/m2]<br>29 Latent Heat [W/m2]<br>29 Latent Heat [W/m2]<br>21 These data are then listed in matrix format listed under the corresponding<br>identificative number. For instance, if only the north, east and Q have been<br>required, the file will look like<br>1 2 5<br>5128940.000 1619340.000 0.1085<br>5128780.000 1619340.000 0.1092<br><br>After the last line of this matrix, a list of the parameters used in the<br>requirent of the acutions is listed                                                                                                    |                      |                                                                                                    |
| 13tao [Pa]14Rair_coeff. [-]15Ox. Satur. [mg/L]16CBOD [mg/L]17Norg [mg/L]18NH4 [mg/L]19NO3 [mg/L]20DO [mg/L]21SOD [g/(m2)/day]22# of discharge points upstream of current station23dt of transit between local cell and the following24T of air [°C]25T of contribution q [°C]26Short Wave [W/m2]27Long Wave [W/m2]28Sensible Heat [W/m2]29Latent Heat [W/m2]29Latent Heat [W/m2]21These data are then listed in matrix format listed under the corresponding identificative number. For instance, if only the north, east and Q have been required, the file will look like1255128940.0001619340.0000.10855128780.0001619340.0000.1092After the last line of this matrix, a list of the parameters used in the reduction of the accurations is listed                                                                                                    |                      | 12 U [m/s]                                                                                                    |
| 14Rair_coeff. [-]15Ox. Satur. [mg/L]16CBOD [mg/L]17Norg [mg/L]18NH4 [mg/L]19NO3 [mg/L]20DO [mg/L]21SOD [g/(m2)/day]22# of discharge points upstream of current station23dt of transit between local cell and the following24T of air [°C]25T of contribution q [°C]26Short Wave [W/m2]27Long Wave [W/m2]28Sensible Heat [W/m2]29Latent Heat [W/m2]29Latent Heat [W/m2]21These data are then listed in matrix format listed under the corresponding identificative number. For instance, if only the north, east and Q have been required, the file will look like1255128940.0001619340.0000.10855128780.0001619340.0000.1092                                                                                                    |                      | 13 tao [Pa]                                                                                                    |
| 15Ox. Satur. [mg/L]16CBOD [mg/L]17Norg [mg/L]18NH4 [mg/L]19NO3 [mg/L]20DO [mg/L]21SOD [g/(m2)/day]22# of discharge points upstream of current station23dt of transit between local cell and the following24T of air [°C]25T of contribution q [°C]26Short Wave [W/m2]27Long Wave [W/m2]28Sensible Heat [W/m2]29Latent Heat [W/m2]29Latent Heat [W/m2]29These data are then listed in matrix format listed under the corresponding identificative number. For instance, if only the north, east and Q have been required, the file will look like1255128940.0001619340.0000.10855128780.0001619340.0000.1092After the last line of this matrix, a list of the parameters used in the colution of the equations is listed                                                                                                    |                      | 14 Raircoeff. [-]                                                                                                    |
| 16CBOD [mg/L]17Norg [mg/L]18NH4 [mg/L]19NO3 [mg/L]20DO [mg/L]21SOD [g/(m2)/day]22# of discharge points upstream of current station23dt of transit between local cell and the following24T of air [°C]25T of contribution q [°C]26Short Wave [W/m2]27Long Wave [W/m2]28Sensible Heat [W/m2]29Latent Heat [W/m2]29Latent Heat [W/m2]21These data are then listed in matrix format listed under the corresponding identificative number. For instance, if only the north, east and Q have been required, the file will look like1255128940.0001619340.0000.10855128780.0001619340.0000.1092After the last line of this matrix, a list of the parameters used in the solution of the acutions is listed                                                                                                    |                      | 15 Ox. Satur. [mg/L]                                                                                                    |
| 17Norg [mg/L]18NH4 [mg/L]19NO3 [mg/L]20DO [mg/L]21SOD [g/(m2)/day]22# of discharge points upstream of current station23dt of transit between local cell and the following24T of air [°C]25T of contribution q [°C]26Short Wave [W/m2]27Long Wave [W/m2]28Sensible Heat [W/m2]29Latent Heat [W/m2]29Latent Heat [W/m2]21These data are then listed in matrix format listed under the corresponding identificative number. For instance, if only the north, east and Q have been required, the file will look like1255128940.0001619340.0000.10855128780.0001619340.0000.1092After the last line of this matrix, a list of the parameters used in the solution of the acutions is listed                                                                                                    |                      | 16 CBOD [mg/L]                                                                                                    |
| <ul> <li>18 NH4 [mg/L]</li> <li>19 NO3 [mg/L]</li> <li>20 DO [mg/L]</li> <li>21 SOD [g/(m2)/day]</li> <li>22 # of discharge points upstream of current station</li> <li>23 dt of transit between local cell and the following</li> <li>24 T of air [°C]</li> <li>25 T of contribution q [°C]</li> <li>26 Short Wave [W/m2]</li> <li>27 Long Wave [W/m2]</li> <li>28 Sensible Heat [W/m2]</li> <li>29 Latent Heat [W/m2]</li> <li>29 Latent Heat [W/m2]</li> <li>These data are then listed in matrix format listed under the corresponding identificative number. For instance, if only the north, east and Q have been required, the file will look like <ul> <li>1</li> <li>2</li> <li>5</li> <li>5128940.000 1619340.000 0.1085</li> <li>5128780.000 1619340.000 0.1092</li> <li></li> </ul> </li> <li>After the last line of this matrix, a list of the parameters used in the colution of the acutions is listed</li> </ul>                                                                                                    |                      | 17 Norg [mg/L]                                                                                                    |
| <ul> <li>19 NO3 [mg/L]</li> <li>20 DO [mg/L]</li> <li>21 SOD [g/(m2)/day]</li> <li>22 # of discharge points upstream of current station</li> <li>23 dt of transit between local cell and the following</li> <li>24 T of air [°C]</li> <li>25 T of contribution q [°C]</li> <li>26 Short Wave [W/m2]</li> <li>27 Long Wave [W/m2]</li> <li>28 Sensible Heat [W/m2]</li> <li>29 Latent Heat [W/m2]</li> <li>29 Latent Heat [W/m2]</li> <li>20 These data are then listed in matrix format listed under the corresponding identificative number. For instance, if only the north, east and Q have been required, the file will look like <ul> <li>1</li> <li>2</li> <li>5</li> <li>5128940.000 1619340.000 0.1085</li> <li>5128780.000 1619340.000 0.1092</li> <li></li> </ul> </li> <li>After the last line of this matrix, a list of the parameters used in the colution of the acuutions is listed</li> </ul>                                                                                                    |                      | 18 NH4 [mg/L]                                                                                                    |
| <ul> <li>20 DO [mg/L]</li> <li>21 SOD [g/(m2)/day]</li> <li>22 # of discharge points upstream of current station</li> <li>23 dt of transit between local cell and the following</li> <li>24 T of air [°C]</li> <li>25 T of contribution q [°C]</li> <li>26 Short Wave [W/m2]</li> <li>27 Long Wave [W/m2]</li> <li>28 Sensible Heat [W/m2]</li> <li>29 Latent Heat [W/m2]</li> <li>29 Latent Heat [W/m2]</li> <li>20 These data are then listed in matrix format listed under the corresponding identificative number. For instance, if only the north, east and Q have been required, the file will look like <ul> <li>1</li> <li>2</li> <li>5</li> <li>5128940.000 1619340.000 0.1085</li> <li>5128780.000 1619340.000 0.1092</li> <li></li> </ul> </li> <li>After the last line of this matrix, a list of the parameters used in the solution of the acuutions is listed</li> </ul>                                                                                                    |                      | 19 NO3 [mg/L]                                                                                                    |
| 21 SOD $[g'(m2)/day]$<br>22 # of discharge points upstream of current station<br>23 dt of transit between local cell and the following<br>24 T of air [°C]<br>25 T of contribution q [°C]<br>26 Short Wave [W/m2]<br>27 Long Wave [W/m2]<br>28 Sensible Heat [W/m2]<br>29 Latent Heat [W/m2]<br>These data are then listed in matrix format listed under the corresponding<br>identificative number. For instance, if only the north, east and Q have been<br>required, the file will look like<br>1 2 5<br>5128940.000 1619340.000 0.1085<br>5128780.000 1619340.000 0.1092<br><br>After the last line of this matrix, a list of the parameters used in the<br>replution of the accurtions is listed                                                                                                    |                      | 20 DO [mg/L]                                                                                                    |
| <ul> <li># of discharge points upstream of current station</li> <li>dt of transit between local cell and the following</li> <li>T of air [°C]</li> <li>T of contribution q [°C]</li> <li>Short Wave [W/m2]</li> <li>Long Wave [W/m2]</li> <li>Sensible Heat [W/m2]</li> <li>Latent Heat [W/m2]</li> <li>Latent Heat [W/m2]</li> <li>These data are then listed in matrix format listed under the corresponding identificative number. For instance, if only the north, east and Q have been required, the file will look like <ul> <li>1</li> <li>2</li> <li>5</li> <li>5128940.000</li> <li>1619340.000</li> <li>0.1085</li> <li>5128780.000</li> <li>1619340.000</li> <li>0.1092</li> <li></li> </ul> </li> <li>After the last line of this matrix, a list of the parameters used in the solution of the acutations is listed</li> </ul>                                                                                                    |                      | 21 SOD $\left[\frac{g}{(m2)}/day\right]$                                                                                        |
| <ul> <li>23 dt of transit between local cell and the following</li> <li>24 T of air [°C]</li> <li>25 T of contribution q [°C]</li> <li>26 Short Wave [W/m2]</li> <li>27 Long Wave [W/m2]</li> <li>28 Sensible Heat [W/m2]</li> <li>29 Latent Heat [W/m2]</li> <li>29 These data are then listed in matrix format listed under the corresponding identificative number. For instance, if only the north, east and Q have been required, the file will look like <ul> <li>1</li> <li>2</li> <li>5</li> <li>5128940.000</li> <li>1619340.000</li> <li>0.1085</li> <li>5128780.000</li> <li>1619340.000</li> <li>0.1092</li> <li></li> </ul> </li> <li>After the last line of this matrix, a list of the parameters used in the solution of the equations is listed</li> </ul>                                                                                                    |                      | 22 # of discharge points upstream of current station                                                                            |
| <ul> <li>24 T of air [°C]</li> <li>25 T of contribution q [°C]</li> <li>26 Short Wave [W/m2]</li> <li>27 Long Wave [W/m2]</li> <li>28 Sensible Heat [W/m2]</li> <li>29 Latent Heat [W/m2]</li> <li>These data are then listed in matrix format listed under the corresponding identificative number. For instance, if only the north, east and Q have been required, the file will look like <ul> <li>1</li> <li>2</li> <li>5</li> <li>5128940.000</li> <li>1619340.000</li> <li>0.1085</li> <li>5128780.000</li> <li>1619340.000</li> <li>0.1092</li> <li></li> </ul> </li> <li>After the last line of this matrix, a list of the parameters used in the solution of the equations is listed</li> </ul>                                                                                                    |                      | 23 dt of transit between local cell and the following                                                                           |
| <ul> <li>25 T of contribution q [°C]</li> <li>26 Short Wave [W/m2]</li> <li>27 Long Wave [W/m2]</li> <li>28 Sensible Heat [W/m2]</li> <li>29 Latent Heat [W/m2]</li> <li>These data are then listed in matrix format listed under the corresponding identificative number. For instance, if only the north, east and Q have been required, the file will look like <ul> <li>1</li> <li>2</li> <li>5</li> </ul> </li> <li>5128940.000 1619340.000 0.1085</li> <li>5128780.000 1619340.000 0.1092 </li> <li></li> </ul> After the last line of this matrix, a list of the parameters used in the solution of the equations is listed                                                                                                    |                      | 24 T of air [°C]                                                                                                    |
| <ul> <li>26 Short Wave [W/m2]</li> <li>27 Long Wave [W/m2]</li> <li>28 Sensible Heat [W/m2]</li> <li>29 Latent Heat [W/m2]</li> <li>These data are then listed in matrix format listed under the corresponding identificative number. For instance, if only the north, east and Q have been required, the file will look like <ul> <li>1</li> <li>2</li> <li>5</li> </ul> </li> <li>5128940.000 1619340.000 0.1085 <ul> <li>5128780.000 1619340.000 0.1092</li> <li></li> </ul> </li> <li>After the last line of this matrix, a list of the parameters used in the solution of the acutions is listed</li> </ul>                                                                                                    |                      | 25 T of contribution q [°C]                                                                                                    |
| <ul> <li>27 Long Wave [W/m2]</li> <li>28 Sensible Heat [W/m2]</li> <li>29 Latent Heat [W/m2]</li> <li>These data are then listed in matrix format listed under the corresponding identificative number. For instance, if only the north, east and Q have been required, the file will look like <ul> <li>1</li> <li>2</li> <li>5</li> </ul> </li> <li>5128940.000 1619340.000 0.1085 <ul> <li>5128780.000 1619340.000 0.1092</li> <li></li> </ul> </li> <li>After the last line of this matrix, a list of the parameters used in the solution of the equations is listed</li> </ul>                                                                                                    |                      | 26 Short Wave [W/m2]                                                                                                    |
| <ul> <li>28 Sensible Heat [W/m2]</li> <li>29 Latent Heat [W/m2]</li> <li>29 These data are then listed in matrix format listed under the corresponding identificative number. For instance, if only the north, east and Q have been required, the file will look like <ol> <li>2 5</li> <li>5128940.000 1619340.000 0.1085</li> <li>5128780.000 1619340.000 0.1092</li> </ol> </li> <li>After the last line of this matrix, a list of the parameters used in the solution of the equations is listed</li> </ul>                                                                                                    |                      | 27 Long Wave [W/m2]                                                                                                    |
| <ul> <li>29 Latent Heat [W/m2]</li> <li>These data are then listed in matrix format listed under the corresponding identificative number. For instance, if only the north, east and Q have been required, the file will look like <ol> <li>2 5</li> <li>5128940.000 1619340.000 0.1085</li> <li>5128780.000 1619340.000 0.1092</li> <li></li> </ol> </li> <li>After the last line of this matrix, a list of the parameters used in the solution of the equations is listed</li> </ul>                                                                                                    |                      | 28 Sensible Heat [W/m2]                                                                                                    |
| These data are then listed in matrix format listed under the corresponding identificative number. For instance, if only the north, east and Q have been required, the file will look like 1 2 5 5128940.000 1619340.000 0.1085 5128780.000 1619340.000 0.1092 After the last line of this matrix, a list of the parameters used in the solution of the equations is listed                                                                                                    |                      | 29 Latent Heat [W/m2]                                                                                                    |
| These data are then listed in matrix format listed under the corresponding<br>identificative number. For instance, if only the north, east and Q have been<br>required, the file will look like<br>1 2 5<br>5128940.000 1619340.000 0.1085<br>5128780.000 1619340.000 0.1092<br>After the last line of this matrix, a list of the parameters used in the<br>solution of the equations is listed                                                                                                    |                      |                                                                                                    |
| identificative number. For instance, if only the north, east and Q have been<br>required, the file will look like<br>1 2 5<br>5128940.000 1619340.000 0.1085<br>5128780.000 1619340.000 0.1092<br><br>After the last line of this matrix, a list of the parameters used in the<br>solution of the equations is listed                                                                                                    |                      | These data are then listed in matrix format listed under the corresponding                                                      |
| required, the file will look like<br>1 2 5<br>5128940.000 1619340.000 0.1085<br>5128780.000 1619340.000 0.1092<br><br>After the last line of this matrix, a list of the parameters used in the<br>solution of the equations is listed                                                                                                    |                      | identificative number. For instance, if only the north, east and O have been                                                    |
| After the last line of this matrix, a list of the parameters used in the solution of the equations is listed                                                                                                    |                      | required the file will look like                                                                                                |
| 5128940.000 1619340.000 0.1085<br>5128780.000 1619340.000 0.1092<br><br>After the last line of this matrix, a list of the parameters used in the<br>solution of the equations is listed                                                                                                    |                      | 1 2 5                                                                                                    |
| 5120740.000 1017540.000 0.1005<br>5128780.000 1619340.000 0.1092<br><br>After the last line of this matrix, a list of the parameters used in the<br>solution of the equations is listed                                                                                                    |                      | 5128940 000 1619340 000 0 1085                                                                                                  |
| After the last line of this matrix, a list of the parameters used in the solution of the equations is listed                                                                                                    |                      | 5128780.000 1619340.000 0.1092                                                                                                  |
| After the last line of this matrix, a list of the parameters used in the solution of the equations is listed                                                                                                    |                      |                                                                                                    |
| After the last line of this matrix, a list of the parameters used in the solution of the equations is listed                                                                                                    |                      |                                                                                                    |
| solution of the equations is listed                                                                                                    |                      | After the last line of this matrix a list of the parameters used in the                                                         |
| I SOTULION OF THE CONTROLS IN TISTED.                                                                                                    |                      | solution of the equations is listed.                                                                                            |

| namefile+MATLAB.out | This file is like the one described above, but contains only the matrix of                       |
|---------------------|--------------------------------------------------------------------------------------------------|
|                     | the required variables. This makes it easier to read it automatically by                         |
|                     | some program used for data visualization. For instance, if MATLAB is                             |
|                     | used this file can be easily read by the set of instructions                                     |
|                     | used, this the can be easily lead by the set of histractions                                     |
|                     | nemofile (C:\02T\out\vollegementice 160m MATTAD out);                                            |
|                     | namelile 'C.\Q21\out\Vallecamonica_160m_MAILAB.out',                                             |
|                     | IOad(Inamerire)/                                                                                 |
|                     | as that single vestors can be easily handled and platted. For instance, if all                   |
|                     | so that single vectors can be easily handled and proteed. For instance, if an                    |
|                     | the variables have been selected by the user with command E.4 above,                             |
|                     | single vectors can be read as:                                                                   |
|                     |                                                                                                  |
|                     | z = risultati(:,4);                                                                              |
|                     | Q = risultati(:,5);                                                                              |
|                     | Area = risultati(:,6);                                                                           |
|                     | <pre>slope = risultati(:,7);</pre>                                                               |
|                     | width = risultati(:,8);                                                                          |
|                     | ks = risultati(:,9);                                                                             |
|                     | T = risultati(:,10);                                                                             |
|                     | depth = risultati(:,11);                                                                         |
|                     | U = risultati(:, 12);                                                                            |
|                     | <pre>bed_shear_stress = risultati(:,13);</pre>                                                   |
|                     | Rair_coeff = risultati(:,14);                                                                    |
|                     | Ox_saturation = risultati(:,15);                                                                 |
|                     | CBOD = risultati(:, 16);                                                                         |
|                     | Norg = risultati( $\cdot$ , 1/);                                                                 |
|                     | NH4 = risultati(:, 18);                                                                          |
|                     | NO3 = risultati(:, 19);                                                                          |
|                     | DO = IISUItati(.,20),                                                                            |
|                     | SOD = risuitati(.,21),                                                                           |
|                     | <pre>pollutant_input = risultati(:,22); dt transit time = rigultati(:,22);</pre>                 |
|                     | $dt_transit_trans = risuitatr(.,23),$                                                            |
|                     | and so on for following columns                                                                  |
|                     |                                                                                                  |
|                     |                                                                                                  |
| namofilo wan        | This file is an ASCII file created for internal use by the program. For each                     |
| namejue.wqp         | missing is an ASCH the created for internal use by the program. For each                         |
|                     | point along the selected CN, the following quantities are listed:                                |
|                     |                                                                                                  |
|                     | n r c east north distance z slope Area Tlocal Tinput Ks                                          |
|                     | width Q_immission Ci_imm i=16 Q_diversion                                                        |
|                     |                                                                                                  |
|                     | where <i>n</i> is a code used in the coding of the CN, <i>r</i> and <i>c</i> are the row and the |
|                     | column in the DEM of the corresponding cell O immission and                                      |
|                     | O diversion are the local discharge associated to the pollutant loads or                         |
|                     | <u>C</u> _urversion are the river at the select 1, 11, C, it is the                              |
|                     | withdrawn from the river at the selected cell. C1_imm is the concentration                       |
|                     | of the 6 variables associated to the pollutant load, if present.                                 |
|                     |                                                                                                  |